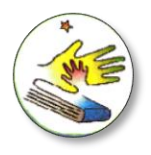

**ISTITUTO STATALE COMPRENSIVO "MATTEO NUTI"** 

Scuola dell'Infanzia: "Il Giardino dei Colori" - Poderino" - "La Lucciola" – Maggiotti Scuola Primaria: "G. Rodari" Poderino - "R, Sanzio" Centinarola - "Fenile" Scuola Secondaria di I grado: "M. Nuti" Fano 

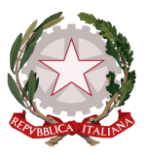

# **GIUSTIFICA LE ASSENZE DEI PROPRI FIGLI**

# **DA COMPUTER**

#### Entrare nel proprio registro elettronico $\rightarrow$ ASSENZE

| SCUOLATTIVA                  | l servizi per l <mark>e</mark> famiglia           |                                                             | Esci              |
|------------------------------|---------------------------------------------------|-------------------------------------------------------------|-------------------|
| ultimo accesso:              |                                                   | I.C. "M.NUTI" - SCUOLA SECONDARIA I° NUTI ELISA FALCIONI 69 | 555648 🛛 💭        |
| ANNO PRECEDENTE<br>2021/2022 | Vai all'a.s. 2021/2022<br>Vai all'anno precedente |                                                             | <b>?</b><br>Aiuto |
| <b>OGGI</b><br>Oggi a scuola | Cosa si è fatto oggi a s                          | cuola                                                       | <b>?</b><br>Aiuto |
| <b>DIDATTICA</b>             | Materiale didattico                               |                                                             | ?                 |
|                              | Le assenze di                                     |                                                             | <b>?</b><br>Aiuto |
| VALIITAZIONI                 | Controlla le valutazion                           | i di ELISA                                                  | 2                 |

### LIBRETTO WEB

CL

| Constant of the second of the second of                                        | SCUOLA                                                                                    | TTIVA                                    | ÷                                       |                                        |          | Consu        | lta                                                                            |                          | ? 🚵 Esci                                            |
|----------------------------------------------------------------------------------------------------|-------------------------------------------------------------------------------------------|------------------------------------------|-----------------------------------------|----------------------------------------|----------|--------------|--------------------------------------------------------------------------------|--------------------------|-----------------------------------------------------|
| Scheda eventi anno 2021 / 2022 per PROVA ALUNNO - 42 Liceo Scientifico<br>Totali 3 Assenza/e (2 gg) 2 Ritardi 1 Uscie<br>Da ummero landi Ore<br>giustificare 3 17 gen 3* 0 2 Ritardi 2 1 22 gen 3<br>2 08 gen 08 gen 1<br>Giustificate umero da landi 09 numero landi 073 ummero sabato 073<br>2 08 gen 08 gen 1<br>2 09 gen 08 gen 1<br>1 20 set 20 set 1 1 07 gen breve<br>A - Motivi di salute 0 07 mumero landi 073 ummero sabato 073<br>2 08 gen 08 gen 1<br>1 07 gen breve<br>Messano<br>A - Motivi di salute 0 07 mumero landi 073 ummero sabato 073<br>2 08 gen 08 gen 1<br>1 07 gen breve<br>Messano<br>A - Motivi di salute 0 07 mumero landi 073 ummero landi 073 ummero landi 073 |                                                                                           |                                          |                                         |                                        |          | 2            | retto Web                                                                      | Eventi Sintetica         | Calendario Anagrafica                               |
| Da       numero       lunedi       Ora       numero       lunedi       Ora       numero       sabalo       ora         giustificare       3       17 gen       3'       2       24 gen       2       1       22 gen       3         Giustificare       numero       da lanedi       a lunedi       09       numero       venerdi       ritardo       Nessuno         Meteori       A - Motivi di salute       numero       venerdi       ritardo       Nessuno         Meteori       A - Motivi di salute       numero       cunero       venerdi       ritardo       Nessuno         Meteori       A - Motivi di salute       numero       cunero       cunero       venerdi       ritardo       Nessuno         Meteori       A - Motivi di salute       Contro       Contro       Seleziona tipo       Seleziona tipo         Meteori       Meteori       Contro       Contro       Contro       Contro       Seleziona tipo         Meteori       Meteori       Contro       Contro       Contro       Seleziona tipo       A - Salute       Permesso di uscita       Permesso di uscita         Meteori       Meteori       Contro       Contro       E - Sclopero       E - Sclopero       E - Scl                                                                                                    | Scho                                                                                      | eda ever<br>3 A                          | nti anno<br>ssenza                      | <b>2021</b><br>/e (2 gg                | / 202    | 2 per PROV   | A ALUNNO - 4<br>Ritardi                                                        | Z Liceo Scie             | Uscite                                              |
| Giustificate numero de landi a landi 00 numero venerdi nitardo Nessuno   A - Motivi di salute 1 07 gen breve     V//A                                                                                                    | Da<br>giustificare                                                                        | numero<br>3<br>numero<br>2               | lunedi<br>17 gen<br>da sabelo<br>08 gen | Ore<br>3°<br>a sabato<br>08 gen        | 90       | numero<br>2  | lunedi ora<br>24 gen 2                                                         | numero sa<br>1 22        | bato ora<br>gen 3                                   |
| ELVINA Esci ALUNNO PROVA ALUNNO Causale (facoltativo)  Acc-Certificato Medico B - Famiglia C - Altro C - Altro C -                                     | Giustificate                                                                              | numero<br>1<br>A                         | da lunedi<br>20 set<br>- Motivi d       | a lunedi<br>20 set<br><b>li salute</b> | 00<br>1  | numero y     | venerdi ritardo<br>07 geri breve                                               | N                        | lessuno                                             |
| Causale (facoltativo) 4 Causale (facoltativo) 4 Causale (facoltativo) 6 Causale (facoltativo) 6 Causal                                   | e da giustificare di <b>PROVA AL</b>                                                      | .UNNO                                    |                                         |                                        | indietro | ALUNNO PROVA | Nuova giustificazione     Assenza     Permesso di entra     Permesso di uscita | Seleziona<br>ta          | tipo                                                |
| dell'alunno PROVA ALUNNO dal 08 January 2022 al 08 January 2022 Ciustifica Assente dal: 08/01/2022 Al: 08/01/2022                                                                                                    | C.<br>dell'alunno PROVA ALUNNO il glorn<br>i indicare nel campo "Motivazione" le cause di | o 17 January 20<br>ell'assenza nelle sin | 22 nelle ore 3°<br>gole ore di lezione. | 1                                      | 3        | Sistifica    | ○ A - Salute<br>○ C - Altro                                                    | Causale (face            | Itativo)<br>Medico O B - Famiglia<br>O E - Sciopero |
|                                                                                                    | a dell'alunno PROVA ALUNNO dal 08 j                                                       | lanuary 2022 al                          | 08 January 202                          | 22                                     |          | Giustifica   | Assente dal:<br>Al:                                                            | 08/01/2022<br>08/01/2022 |                                                     |

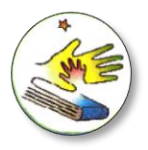

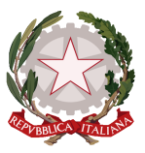

### DA APP

1. Scaricare l'applicativo Classeviva Famiglia (SOLO GENITORI, NO ALUNNI!) e accedere con le credenziali fornite dalla segreteria.

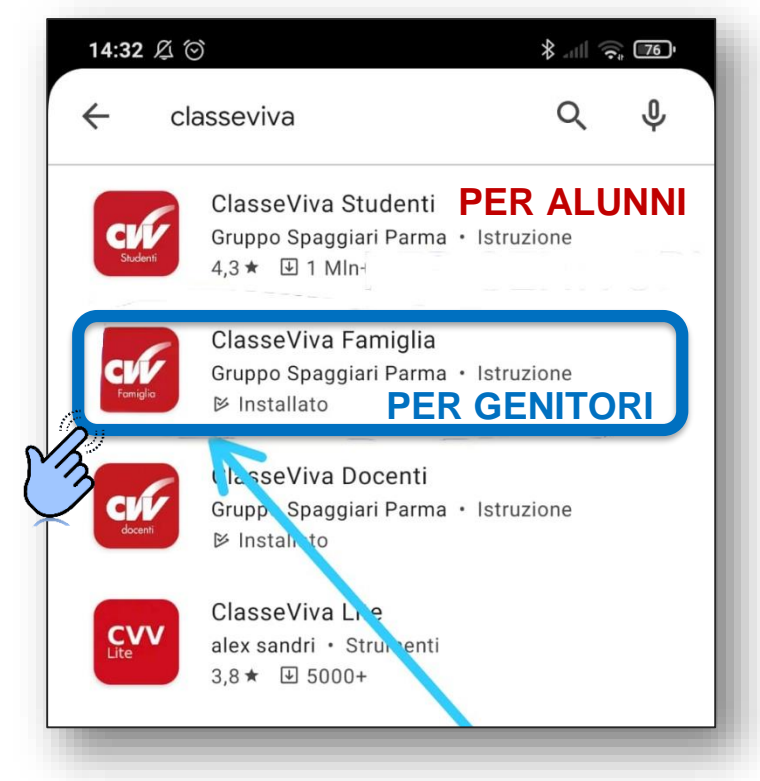

2. Andare su **MENU** → **ClasseViva** Web → **ASSENZE** 

| 14:16 及 ⑦ 🗋 🌢 🛤 ·· 🛛 🗍 🗢 💷                                | 15:32 🗇 🔥 🛐                                               | 15:22 🔅                                                         |                                     |
|-----------------------------------------------------------|-----------------------------------------------------------|-----------------------------------------------------------------|-------------------------------------|
|                                                           | Genitore di                                               | 15:32 🔘                                                         | 'III '≎ <sup>*</sup> 57'            |
| N/D<br>MEDIA<br>1° Quadrimestre<br>N/D<br>2° Quadrimestre | Classeviva                                                | ClasseViva Web                                                  | SECONDARIA I'' NUTI E'''            |
| TOTALE N/D                                                | Aule Virtuali                                             | Profil                                                          | o Sicurezza Messaggi Centro servizi |
| ● ○ →                                                     | Anno precedente                                           | ANNO PRECEDENTE Vai all'a.s. 2020/2021                          | <b>?</b>                            |
| Nessun voto                                               | d_b Aiuto e feedback                                      | OGGI Cosa si è fatto oggi a scuola                              | 2                                   |
| disponibile                                               | I Novità in questa versione                               | DIDATTICA Materiale didattico                                   | Auto                                |
| Assenze/Ritardi ><br>1 Assenze 0 Ritardi                  | င့်လွှဲ Impostazioni                                      | ASSENZE Le assenze di ELISA                                     | <b>?</b><br>Aiut                    |
| O Assenze parziali O Uscite                               |                                                           |                                                                 | Aiuto                               |
| 옹 Collogui >                                              |                                                           | <b>IEZIONI</b> Argomenti svolti a lezione                       | Auto                                |
| ت PagOnline basic                                         |                                                           | AGENDA<br>Acenda della classe                                   | 2                                   |
|                                                           |                                                           | NOTE Note disciplinari e annotazioni                            | 2                                   |
| Didattica > 4 Bachec                                      |                                                           | BACHECA Consulta la bacheca                                     | <b>1</b>                            |
| Carloni > Agenda >                                        |                                                           | SCRUTINI Esito Scrutini                                         | Auto                                |
| In]                                                       | fui III III III III III<br>Home Registro Camera Base Menu | Libri adottati                                                  | Aiuto                               |
|                                                           |                                                           | Libri adottati Libri adottati Autorizzazione Privacy e Rimborsi | Aiuto                               |

PROCEDERE COME DA COMPUTER (pag.1)